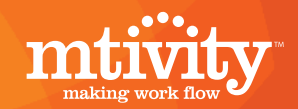

## Inviting New Suppliers to Mtivity

## Process of Inviting New Suppliers

In order to set up a new user one needs to perform the following steps:

Go to the Address Book section in the main menu.

DASHBOARD | JOB BAG | ADDRESS BOOK | PERSONAL SETUP | ADMIN

Select the **Contacts** tab in the lower menu.

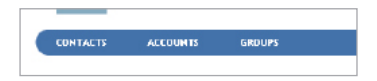

Select **New** under the Tools section on the right hand side.

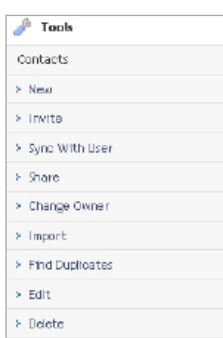

This will open the New Contact screen. Fill in the details of the new contact and click **Next.** 

| Saturtation     | Choose One 💌                   | * E-mail         | supplier5@zoho.com              |
|-----------------|--------------------------------|------------------|---------------------------------|
| First Name      | John                           | Work Telephone   |                                 |
| Niddle Initials |                                | Nobile Telephone |                                 |
| Last Nane       | Smith                          | Howe Telephone   |                                 |
| Account         |                                | Other Telephone  |                                 |
| Company         |                                | Fax              |                                 |
| Department      |                                | Personal Websile |                                 |
| Sile            |                                | Job Title        |                                 |
| Cost Centre     |                                |                  |                                 |
| Address 1       |                                |                  |                                 |
| Address 2       |                                |                  |                                 |
| Address 3       |                                |                  |                                 |
| City            |                                |                  |                                 |
| State/County    |                                |                  |                                 |
| Country         | Choose One 💌                   |                  |                                 |
| Zip/Postcode    |                                |                  |                                 |
| Share Contact   | With XI Coleagues              | Auto Symc        | With Contact's Personal Details |
|                 | Catablish Washing Balationship |                  | 1                               |

This will open the Select Account screen. Select **New Account** and click **Next**.

## INVITE CONTACT - SELECT ACCOUNT

| Select the Account your new ( | Contact(s) belongs to.                                          |   |
|-------------------------------|-----------------------------------------------------------------|---|
| Click Next to continue.       |                                                                 |   |
| Invitation From               | John Manager                                                    |   |
| Invitation To                 | John Smith                                                      |   |
| *Account                      | My Account - Mitrity Test Account Selected Account ENew Account | k |

Now enter the details of the new supplier company that it is going to be created and click **Next.** 

| INVITE CONTACT - NE          | WACCOUNT                                                    |                  |
|------------------------------|-------------------------------------------------------------|------------------|
| Enter the Account Name and a | ny address details you may know for Contact(s) John Smith . |                  |
| Click Next to continue.      |                                                             |                  |
| Invitation From              | John Wanagor                                                |                  |
| Invitation To                | John Smith                                                  |                  |
| *Account Nanc                | John Smith                                                  |                  |
| Address 1                    |                                                             |                  |
| Address 2                    |                                                             |                  |
| Address 3                    |                                                             |                  |
| City                         |                                                             |                  |
| State/County                 |                                                             |                  |
| Country                      | Choose Dre 💌                                                |                  |
| Zip/Postcode                 |                                                             |                  |
|                              |                                                             | Next Back Cancel |

Here you can customize the invitation message if required. Click on **Invite** to send the invitation email to your supplier.

| INVITE CONTACT - CU              | ISTOMISE MESSAGE                                                                                                    |  |
|----------------------------------|----------------------------------------------------------------------------------------------------|--|
| If you would like to edit the me | essage which is sent with this invitation, you may do so in the area below.                                                                                                    |  |
| Jick Invite to send the invite   | tion.                                                                                                    |  |
| Invitation From                  | John Manager                                                                                                    |  |
| Invitation To                    | John Smith                                                                                                    |  |
| Account                          | John Smith                                                                                                    |  |
| Subject                          | User Information                                                                                                    |  |
| Hessage                          | Interestly dated using Weiking it is non-preferenced usin flow tool for people in marketing,<br>and all of people I transitions and transitioning all studyers desci. If though you might should be<br>checked in all the second and its memory projects to people. The people<br>and people is the second and its memory projects to people. The<br>people of the second and the second and the second and the second thou yest<br>encoplement years to represent and uses. It have come and the second mark the second second<br>mark of years the mediate second and the second and the second mark of years the<br>second people second second second second second second second second second second<br>mark of years the mediate second second second second second second second second<br>second second second second second second second second second second second<br>second second second second second second second second second second second second<br>second second second second second second second second second second second second<br>second second second second second second second second second second second second second<br>second second second second second second second second second second second second second second second<br>second second |  |

## Accepting an Invitation

Your supplier will receive an invitation from "Notifications". This will contain their username and an automatically generated temporary password.

YOUR ACCOUNT DETAILS: USERNAME: <u>supplier5@zoho.com</u> PASSWORD: RDeTqIZp TO ACCEPT THIS INVITATION: Follow these 3 steps

1) Go to the invitation acceptance page by clicking the following link:

 $\label{eq:https://web1.mtivity.com/apps/DcLogin.csp?inviteUsername=supplier5@zoho.com&invitePassword=RDeTqIZp8 action=newInvitation$ 

They need to click the link in the email under step 1.

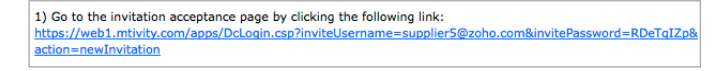

This will take them to the invitation acceptance screen, with their username and password already entered. Your supplier will click the **Login** button.

| To accept this Invit | ation please Log-in and  | complete the sign  | up process.        |       |
|----------------------|--------------------------|--------------------|--------------------|-------|
| If you have any pro  | blems accepting this inv | itation please cor | ntact Support eith | er by |
|                      |                          |                    |                    |       |
| Username:            |                          |                    |                    |       |
| supplier5@zoho.co    | m                        |                    |                    |       |
| Password:            |                          |                    |                    |       |
|                      |                          |                    |                    |       |

Next, they should accept the terms and conditions and enter a new password. They will need to confirm the password to ensure no mistakes have been made and click **Next** to continue.

| mtivity                                                                                 |                                                                                                    |
|-----------------------------------------------------------------------------------------|----------------------------------------------------------------------------------------------------|
| MTIVITY SIGNUP - A                                                                      | CCEPT TERMS & CHANGE PASSWORD - STEP 1 OF 3                                                                                                    |
| Welcome to Mtivity. Please re                                                           | ad our terms and conditions of use before continuing.                                                                                                    |
| f you have already registered<br>please click here.                                     | I with Mtivity and would like to accept this invitation from your existing account,                                                                                                    |
| I have read and accept th                                                               | e Mtivity terms and conditions of use.                                                                                                    |
| The password you have been<br>password now to one of you<br>your Mtivity username or e- | ) provided with has been randomly generated by the Mtivity system. Please change this<br>r choosing. This new password must be at least 6 characters in length, may not contain<br>mail address, and is case-sensitive. |
| * New Password                                                                          |                                                                                                    |
| * Confirm New Password                                                                  |                                                                                                    |
|                                                                                         | Next Cancel                                                                                                    |

Your supplier will check if their details are correct, enter any missing information and click **Next** to continue.

| Salutation       | Choose One | E-mail           | supplier5@zoho.com |
|------------------|------------|------------------|--------------------|
| First Name       | John       | Work Telephone   | -                  |
| Middle Initials  |            | Mobile Telephone |                    |
| Last Name        | Smith      | Home Telephone   |                    |
| Personal Website |            | Other Telephone  |                    |
| Job Title        |            | Fax              |                    |
| Address 1        |            |                  |                    |
| Address 2        |            |                  |                    |
| Address 3        |            |                  |                    |
| City             |            |                  |                    |
| State/County     |            |                  |                    |
| Country          | Choose One | •                |                    |
| Zip/Postcode     |            |                  |                    |

If they are the first user in the company they will also be asked to confirm their company details. This is the final step in the process - they need to click **Done** to create the account.

| I IVITY SIGNUP -      | COMPANY DETAILS - PA | AGE 3 OF 3            |            |   |
|-----------------------|----------------------|-----------------------|------------|---|
| Name                  | John Smith           | Telephone             |            |   |
| E-mail                |                      | Fax                   |            |   |
| Registration Number   |                      | VAT Number            |            |   |
| Copy Personal Address |                      | Copy Invoice Address  |            |   |
| Invoice Address 1     |                      | Delivery Address 1    |            |   |
| Invoice Address 2     |                      | Delivery Address 2    |            |   |
| Invoice Address 3     |                      | Delivery Address 3    |            |   |
| Invoice City          |                      | Delivery City         |            | 1 |
| Invoice State/County  |                      | Delivery State/County |            | 1 |
| Invoice Country       | Choose One           | Delivery Country      | Choose One |   |
| Invoice Zip/Postcode  |                      | Delivery Zip/Postcode |            | 1 |

Your supplier is now a signed-up user. When you send them a new RFQ or Purchase Order they will receive an email notification. They only need to click the link in the email, log in, and they will be taken directly to the item where pricing can be entered or the Purchase Order accepted.